ALLEGATO\_11 dipvvf.STAFFCADIP\_REGISTRO UFFICIALE.I.00003334123-05742702003-2020.h.15:11

Ministero dell'Interno

DIPARTIMENTO DEI VIGILI DEL FUOCO, DEL SOCCORSO PUBBLICO E DELLA DIFESA CIVILE DIREZIONE CENTRALE PER L'EMERGENZA, IL SOCCORSO TECNICO E L'ANTINCENDIO BOSCHIVO

Direzioni Regionali VVF

Comandi Vigili del Fuoco

p.c. Ufficio del Capo del Corpo

Oggetto: Emergenza COVID 19 Coronavirus, disponibilità e fruizione dati – indicazioni operative

Facendo seguito alla nota n.7267 del 11.03.2020 del Capo Dipartimento e alla nota n.5793 del 12.03.2020 del Capo del Corpo, si forniscono le seguenti indicazioni operative finalizzate all'attuazione di quanto previsto dalle suddette note.

I Sig.ri Comandanti dovranno richiedere, in forza dell'art.14 del D.L. 9.3.2020, i dati dei contagi e delle quarantene alle rispettive Prefetture o alle strutture regionali richiamate dal citato D.L., e attiveranno una postazione TAS che provvederà alla elaborazione di tali dati provinciali e al periodico aggiornamento.

I Direttori regionali predisporranno altresì una postazione TAS di coordinamento dove verranno raccolti i dati provinciali, armonizzati e caricati nel Geoportale VVF attraverso la procedura, allegata alla presente, per l'aggiornamento della mappa nazionale pubblicata in un Asset dedicato.

A tale scopo verrà fornito al personale TAS2 dei Comandi, per il tramite dei referenti TAS regionali, un tabellare/csv contenente gli attributi del layer da costruire. Ad ogni buon fine il Servizio Centrale TAS effettuerà un coordinamento generale e fornirà ogni utile assistenza ai Servizi Territoriali.

Il personale delle Sale Operative potrà, connettendosi al GeoportaleVVF, e digitando l'indirizzo per cui è richiesto l'intervento di soccorso, verificare la presenza di eventuali informazioni su contagi e fornire indicazioni puntuali alle squadre operative.

Si raccomanda di incaricare un funzionario in qualità di responsabile del trattamento dei dati in quanto gli stessi sono sensibili e soggetti al Codice della privacy. I sig.ri Direttori regionali comunicheranno alla scrivente Direzione i nominativi del personale incaricato.

L'utilizzo dei dati è consentito esclusivamente dal personale di Sala Operativa per finalità di soccorso pubblico nonché dalle squadre operanti nello specifico intervento.

Per la Direzione Centrale Emergenza si incaricano il DVD Valentina Nocente e il VFC Stefano Frittelli, in qualità di responsabili del trattamento dati.

IL DIRETTORE CENTRALE (PARISI) (firma digitale ai sensi di legge) Procedura COVID19.

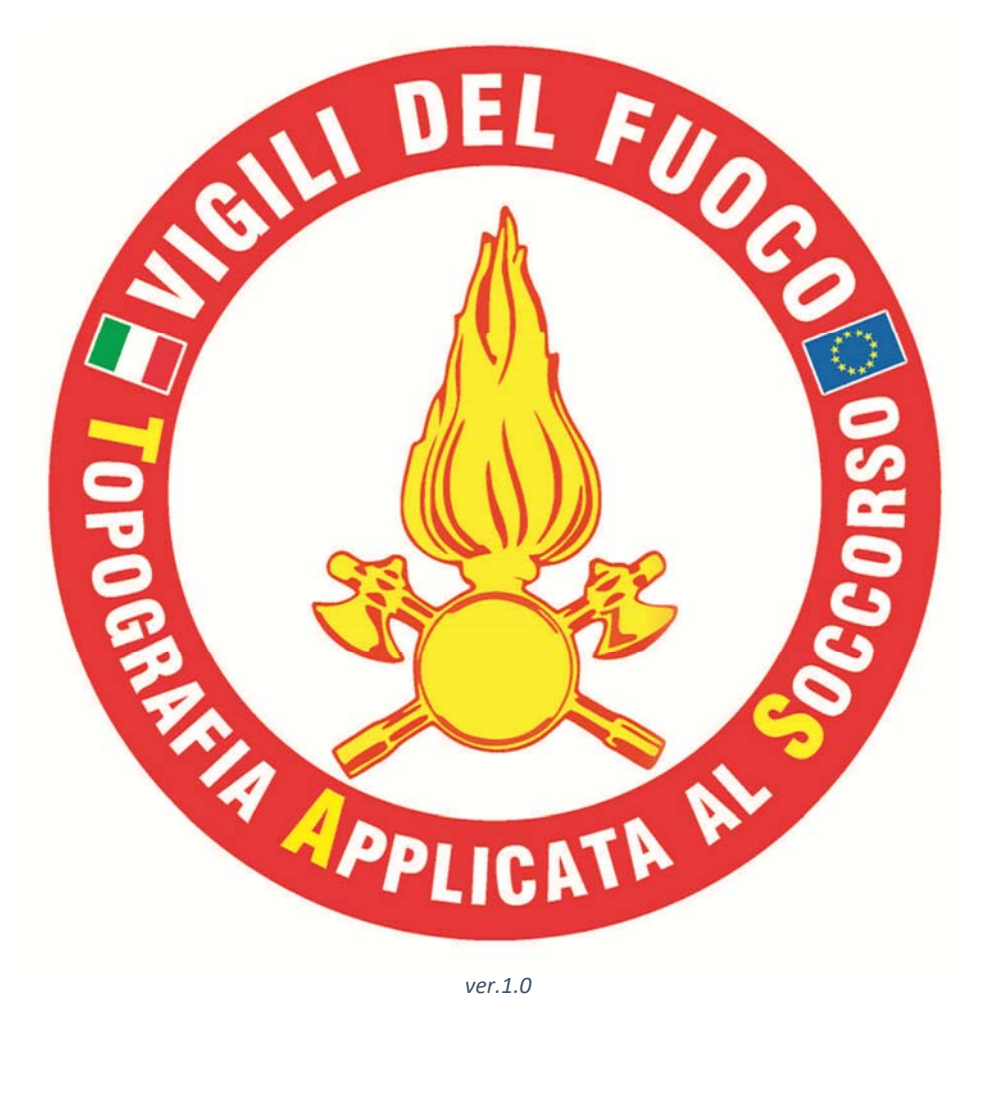

Il seguente manuale ha come obiettivo l'illustrazione della procedura per l'inserimento dei dati relativi alla situazione che si sta vivendo riguardo il COVID19.

È stata creata una tabella in formato CSV denominata "DATI COVID19 'nome regione'.csv" in cui ogni riga corrisponde ad una persona, con i seguenti campi:

| NOME ATTRIBUTO     | TIPOLOGIA |
|--------------------|-----------|
| DATA INSERIMENTO   | DATA      |
| REGIONE            | STRINGA   |
| PROVINCIA          | STRINGA   |
| COMUNE             | STRINGA   |
| INDIRIZZO E CIVICO | STRINGA   |
| NUMERO PIANO       | INTERO    |
| NUMERO INTERNO     | INTERO    |
| LATITUDINE         | DOUBLE    |
| LONGITUDINE        | DOUBLE    |
| COGNOME E NOME     | STRINGA   |
| SESSO              | STRINGA   |
| ETA'               | INTERO    |
| STATO SANITARIO    | STRINGA   |
| INIZIO QUARANTENA  | DATA      |
| FINE QUARANTENA    | DATA      |
| DATA AGGIORNAMENTO | DATA      |
| NOTE               | STRINGA   |
| FONTE DATO         | STRINGA   |

Occorre inserire tutti i campi, facendo attenzione alla tipologia:

- **DATA**: inserita nel formato "MM/GG/AAAA" (MESE/GIORNO/ANNO) esempio "03/11/2020" rappresenta l'11 Marzo 2020
- **STRINGA**: elemento composto da caratteri esadecimali (numeri e lettere)
- INTERO: elemento composto da valori interi senza virgola
- **DOUBLE**: elemento relativo alle coordinate, rappresentato nel formato Gradi Decimali (DD) con 6 cifre decimali dopo la virgola esempio: 41,898942 12,493416

Tutti i valori devono essere inseriti in MAIUSCOLO, dove non presenti, inserire la parola NULL.

Lo STATO SANITARIO deve contenere uno dei seguenti valori:

- POSITIVO
- ISOLAMENTO DOMICILIARE

ATTENZIONE: Non bisogna modificare il nome degli attributi, né tantomeno aggiungere o eliminare uno o più attributi. Se fossero necessarie modifiche, bisogna prima contattare il Servizio Centrale TAS all'indirizzo <u>serviziocentraletas@vigilfuoco.it</u> per concordarle e condividerle con tutto il territorio.

# RACCOLTA DATI

All'interno del file "DATI COVID19 'nome regione'.csv' "trovate un record di esempio che dovrete cancellare al primo inserimento.

Il file andrà compilato inserendo tutti i dati, rispettando la tipologia richiesta, nel caso di valori non conosciuti inserire il valore '**NULL**'.

Salvare il file CSV sovrascrivendolo SENZA CAMBIARNE IL NOME.

# • AGGIORNAMENTO AGOL

Accedere nella piattaforma Arcgis online utilizzando l'utente editor riservato ad ogni regione. All'interno dei propri contenuti è stata creta una cartella denominata "**COVID 19 ABRUZZO\_ITALIA**" al cui interno è presente il Feature Layer Ospitato creato dal file di raccolta dati ed il file CSV di raccolta dati.

#### ATTENZIONE

per nessun motivo è possibile modificare **CONDIVISIONI**, apportare modifiche ai dettagli del Feature Layer Ospitato perché standard su tutto il territorio, i livelli sono pubblicati su WEB MAP e DASHBOARD.

Per aggiornare i dati è necessario accedere ai dettagli del Feature Layer Ospitato dalla finestra, denominata, PANORAMICA premere il pulsante "Aggiorna dati" e poi "Sovrascrivi layer intero" come mostrato nella seguente immagine:

| Home                   | Galleria                     | Марра                            | Scena                                                           | Gruppi                                               | Contenuto                                        | Organizzazione         |            |                | Q A                                                                                  | III 🧑 Ser                                                                              | vizio Centrale TAS<br>vizioCentraleTAS                                   |            |
|------------------------|------------------------------|----------------------------------|-----------------------------------------------------------------|------------------------------------------------------|--------------------------------------------------|------------------------|------------|----------------|--------------------------------------------------------------------------------------|----------------------------------------------------------------------------------------|--------------------------------------------------------------------------|------------|
| DATI CC                | VID19 AB                     | RUZZO                            | 1                                                               |                                                      |                                                  |                        | Panoramica |                |                                                                                      |                                                                                        | Impostazioni                                                             |            |
| / Modifice an          | teprima                      | Aggiung<br>🎒 Featu<br>Data crea  | g <mark>ere un breve</mark><br>re Layer (ospi<br>zione: 11 mar: | e riepilogo del<br>tati) di Servizio<br>2020 Aggiorr | l'elemento.<br>CentraleTAS<br>amento: 11 mar 202 | 20 Conteggio visualizz | azioni: 0  | 🖉 Modifica     |                                                                                      | Apri in Map View<br>Apri in visualizza<br>Apri in ArcGIS D                             | ver v<br>tare scene<br>esktop v                                          |            |
| shr Aggiu              | ngi ai Preferiti             |                                  |                                                                 |                                                      |                                                  |                        |            |                |                                                                                      | Pubblica                                                                               | ×                                                                        | ]          |
| Descrizio              | ine                          |                                  |                                                                 |                                                      |                                                  |                        |            | 🖉 Modifica     |                                                                                      | Create View<br>Esporta da                                                              | Layer<br>ti v                                                            |            |
| Aggiungere             | una descrizion               | e dettagliata (                  | dell'element                                                    | 0.                                                   |                                                  |                        |            |                |                                                                                      | Aggiorna d                                                                             | ati ∨<br>crivilayerin tero                                               | 5          |
| DATI_CO                | VID19_ABRU                   | J <mark>ZZO</mark><br>iu ~ © Imp | postazioni tem                                                  | porali 🖉 Abi                                         | ita allegati 📑 UR                                | L del servizio 📄 Meta  | dati       | 🖉 Modifica     |                                                                                      | Aggiu<br>Metada                                                                        | ngi dati al layer<br>D                                                   |            |
| Condizio<br>Aggiungere | ni d'uso<br>restrizioni spec | iali, limitazior                 | ni, termini e c                                                 | condizioni o lir                                     | nitazioni sull'uso c                             | del contenuto dell'ele | mento.     | 🖉 Modifica     | Informaz<br>Basso                                                                    | zioni elemento<br>Miglioramento<br>Aggiungi un ri                                      | <ul> <li>Ulteriori informaziona principale:</li> <li>iepilogo</li> </ul> | oni<br>Ito |
| Commer                 | nti (0)                      |                                  |                                                                 |                                                      |                                                  |                        |            |                | Dettagli                                                                             |                                                                                        |                                                                          |            |
| Lascia un o            | commento.<br>Lascia un comm  | ento.                            |                                                                 |                                                      |                                                  |                        | C          | .a<br>Commento | Origine: R<br>Creato da:<br>Ultimo ago<br>17:28:36<br>Dimension<br>Condiviso<br>★★★★ | eature Service<br>DATI COVID19 A<br>giornamento dati:<br>ii: 32 KB<br>con: Elemento no | BRUZZO, CSV<br>11 mar 2020,<br>n condiviso.                              |            |
|                        |                              |                                  |                                                                 |                                                      |                                                  |                        |            |                | Propriet.                                                                            | ario<br>izioCentraleTAS                                                                |                                                                          |            |
|                        |                              |                                  |                                                                 |                                                      |                                                  |                        |            |                | Cartella                                                                             | OVID19                                                                                 | 음 Spo                                                                    | sta        |

Verrà aperta la finestra di Sovrascrittura e di Selezione del file di origine da aggiornare come mostrato nella seguente immagine:

| Sovrascrivi ×                                                                                                    |  |
|----------------------------------------------------------------------------------------------------|--|
| Sovrascrivere tutte le feature in 'DATI COVID19 ABRUZZO' e nel file di origine<br>'DATI_COVID19_ABRUZZO.csv' con dati aggiornati. Il nome file dei dati caricati deve essere<br>uguale a quello del file originale. |  |
| Elemento:                                                                                                    |  |
| Sfoglia Nessun file selezionato.                                                                                                    |  |
| Nota: tutti i nomi di campo e i layer presenti nel file caricato devono corrispondere a quelli del file originale.                                                                                                  |  |
| Annulla Sovrascrivi                                                                                                    |  |

Premere il pulsante "Sfoglia..." e ricercare il file corrispondente della propria regione, nel nostro esempio "DATI\_COVID\_ABRUZZO.csv" (gli spazi vengono riempiti dalla piattaforma con il simbolo di sottolineatura).

| Sovrascrivi                                                                                                    | $\times$ |
|----------------------------------------------------------------------------------------------------|----------|
| Sovrascrivere tutte le feature in 'DATI COVID19 ABRUZZO' e nel file di origine<br>'DATI_COVID19_ABRUZZO.csv' con dati aggiornati. Il nome file dei dati caricati deve esse<br>uguale a quello del file originale. | ere      |
| Elemento:                                                                                                    |          |
| Sfoglia DATI COVID19 ABRUZZO.csv                                                                                                    |          |
| Nota: tutti i nomi di campo e i layer presenti nel file caricato devono corrispondere quelli del file originale.                                                                                                  | a        |
| Appulla                                                                                                    | vi       |

Premere il pulsante "Sovrascrivi" ed attendere il caricamento dei nuovi dati.

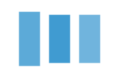

Caricamento in corso...

# Al termine del caricamento, si ritornerà nella pagina principale denominata Panoramica:

| DATI COVID19 ABRUZZO 🥒                                                                                                    | Panoramica Dati N | /isualizzazione Utilizzo Impostazioni                                                                                                    |
|----------------------------------------------------------------------------------------------------|-------------------|----------------------------------------------------------------------------------------------------|
| Modifice enteprime     Aggiungere un breve riepilogo dell'elemento.     Aggiungere (ospitati) di ServizioCentraleTAS     Data creazione: 11 mar 2020 Aggiornamento: 11 mar 2020 Conteggio visualizzati | 🥒 Modifica        | Apri in Map Viewer                                                                                                    |
| tr Agglungi al Preferiti<br>Descrizione                                                                                                    | & Modifica        | Pubblica ~<br>Create View Layer<br>Esporta dati ~                                                                                                    |
| Layer DATL_COVID19_ABRUZZO                                                                                                    | 🖉 Modifica        | Aggiorna dati ~<br>Condividi<br>Metadati                                                                                                    |
| Condizioni d'uso<br>Aggiungere restrizioni speciali, limitazioni, termini e condizioni o limitazioni sull'uso del contenuto dell'elem                                                                  | an Ø Modifica     | Informazioni elemento<br>() Ulteriori informazioni<br>Basso Alto<br>Miglioramento principale:<br>Aggiungi un riepilogo                                                                                          |
| Commenti (0) Lascia un commento. Lascia un commento.                                                                                                    | Commento          | Dettagli<br>Origine: Feature Service<br>Creato da: DATI COVID19 ABRUZZO, CSV<br>Ultimo aggiornamento dati: 11 mar 2020,<br>19:15:31<br>Dimensioni: 32 KB<br>Condiviso con: Elemento non condiviso.<br>* * * * * |
|                                                                                                    |                   | Proprietario<br>ServizioCentraleTAS<br>Cartella El Sposta<br>DATI COVID19                                                                                                    |

## • VERIFICA AGGIORNAMENTO

Per verificare se l'aggiornamento è andato a buon fine procedere come segue: Premere il pulsante "**Dati**"

| · | Panoramica | Dati | Visualizzazione | Utilizzo | Impostazioni |
|---|------------|------|-----------------|----------|--------------|

# nella finestra viene visualizzata la tabella con il totale dei Feature contenuti nel file CSV

| DATI COVID            | 19 ABRUZZO             |                    |               |                     | Panoramica   | Dati        | Visualizzazione | Utilizzo Im          | postazioni     |
|-----------------------|------------------------|--------------------|---------------|---------------------|--------------|-------------|-----------------|----------------------|----------------|
|                       |                        |                    |               |                     |              |             |                 | Tabella              | Campi          |
| Fare doppio clic su t | un valore nella tabell | a per modificarlo. |               |                     |              |             | Ultimo aggior   | namento dati: 11 mar | 2020, 19:15:31 |
| DATI_COVID19_AE       | RUZZO (Feature: 1,     | selezionate: 0)    |               |                     |              |             |                 |                      | =              |
| DATA INSERIME         | REGIONE                | PROVINCIA          | COMUNE        | INDIRIZZO E CI      | NUMERO PIANO | NUMERO INTE | LATITUDINE      | LONGITUDINE          | COGNOI         |
| 11 mar 2020           | DA CANCELLARE          | DA CANCELLARE      | DA CANCELLARE | DA CANCELLARE,<br>1 | 1            | 1           | 41,898942       | 12,493416            | DA CANCEI      |

Come ulteriore controllo, premere il pulsante "Campi" e verificare che la tipologia degli attributi sia quella descritta nell'introduzione, riportata nella seguente immagine:

| 19 di | 19                 |                    |           |
|-------|--------------------|--------------------|-----------|
|       | Nome visualizzato  | Nome campo         | Tipo      |
|       | DATA AGGIORNAMENTO | DATA_AGGIORNAMENTO | Data      |
|       | DATA INSERIMENTO   | DATA_INSERIMENTO   | Data      |
|       | FINE QUARANTENA    | FINE_QUARANTENA    | Data      |
|       | INIZIO QUARANTENA  | INIZIO_QUARANTENA  | Data      |
|       | LATITUDINE         | LATITUDINE         | Doppio    |
|       | LONGITUDINE        | LONGITUDINE        | Doppio    |
|       | ETA                | ETA                | Intero    |
|       | NUMERO INTERNO     | NUMERO_INTERNO     | Intero    |
|       | NUMERO PIANO       | NUMERO_PIANO       | Intero    |
|       | ObjectId           | ObjectId           | OggettolD |
|       | COGNOME NOME       | COGNOME_NOME       | Stringa   |
|       | COMUNE             | COMUNE             | Stringa   |
|       | FONTE DATO         | FONTE_DATO         | Stringa   |
|       | INDIRIZZO E CIVICO | INDIRIZZO_E_CIVICO | Stringa   |
|       | NOTE               | NOTE               | Stringa   |
|       | PROVINCIA          | PROVINCIA          | Stringa   |
|       | REGIONE            | REGIONE            | Stringa   |
|       | SESSO              | SESSO              | Stringa   |
|       | STATO SANITARIO    | STATO_SANITARIO    | Stringa   |

#### VISUALIZZAZIONE DEI DATI CARICATI

premere il pulsante "Visualizzazione", verificare che i punti siano visibili, premere a campione su alcuni di essi per leggere il relativo POPUP come mostrato nella seguente immagine:

|                          |                     | × |
|--------------------------|---------------------|---|
| DATI COVID19 ABRUZ       | 20                  | ^ |
| DATA INSERIMENTO         | 11 Mar 2020         |   |
| REGIONE                  | DA<br>CANCELLARE    |   |
| PROVINCIA                | DA<br>CANCELLARE    |   |
| COMUNE                   | DA<br>CANCELLARE    |   |
| INDIRIZZO E CIVICO       | DA<br>CANCELLARE, 1 |   |
| NUMERO PIANO             | 1                   |   |
| NUMERO INTERNO<br>Zoom a | 1                   | * |